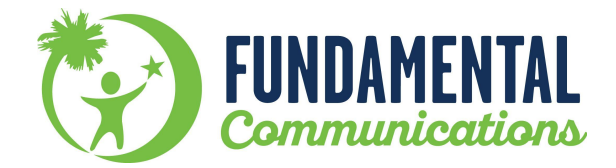

## **Caregiver Signatures in the Patient Portal**

- 1. Go to the patient portal and login or follow the link from the email notifying you of documents needing signed.
- 2. You will find the documents needing a caregiver signature on the right side of the home screen under "FORMS AND DOCUMENTS" pending forms.

| Patient Portal     FUNDAMENTAL COMMUNICATION | s Welc                                                                         | ເ→ Logout<br>come [PATIENT TEST] |
|----------------------------------------------|--------------------------------------------------------------------------------|----------------------------------|
| Appointments                                 | Forms and Documents Fill out Medical Forms »                                   |                                  |
| View Past Appointment »                      | Pending Forms<br>Speech Therapy Progress Note<br>Dispatch: 72988<br>View, Sign |                                  |
|                                              | SCS Private Pay Intake Forms (FC)<br>Dispatch: 54556<br>Sign, Fill Form        |                                  |
|                                              | View Medical Forms »                                                           |                                  |

- 3. Select the progress note that needs to be signed.
- 4. The progress note will open and you will then select the "Sign and Send" button at the top left hand corner of the screen.

| Hom     | e 🖄                          | Sign &  | Send    | 🧼 Print                                                                                            |  |  |
|---------|------------------------------|---------|---------|----------------------------------------------------------------------------------------------------|--|--|
| rog     | rogress Note: Speech Therapy |         |         |                                                                                                    |  |  |
| Patie   | nt                           |         | EST, P/ | ATIENT                                                                                             |  |  |
| /isit l | Date                         |         | 11/20   | 21                                                                                                 |  |  |
| CF      | т                            | U       | Loc.    |                                                                                                    |  |  |
| 925     | 07                           |         | 12      | Treatment of speech, language, voice                                                               |  |  |
|         |                              |         |         |                                                                                                    |  |  |
|         |                              |         |         |                                                                                                    |  |  |
| #       | Are                          | a of Co | oncern  |                                                                                                    |  |  |
| 2       |                              |         |         |                                                                                                    |  |  |
| #       | Are                          | a of Co | oncern  |                                                                                                    |  |  |
| 1       | Recept                       | ive Lan | guage   | Improve auditory processing skills in the following areas: (Categorization/classification, Repeati |  |  |
|         |                              |         |         |                                                                                                    |  |  |
|         |                              |         |         |                                                                                                    |  |  |
|         |                              |         |         |                                                                                                    |  |  |

5. A signature box will pop up. \**Make sure you are allowing pop ups from the site*\* Enter your signature using your mouse or touchpad. Then, make sure your name is in the "Signature's Name" field. Now click the "Sign and Dispatch" button.

|                   | Short Term Goals                                                                                                 |  |
|-------------------|----------------------------------------------------------------------------------------------------|--|
|                   |                                                                                                    |  |
|                   | Long Term Goals                                                                                                  |  |
| lassification, Re | epeatingword sentences, Analogies, Explaining similarities/differences, Using attributes to describe a picture). |  |
|                   | ASSESSMENT                                                                                                    |  |
|                   | Sign Dispatch 🕺                                                                                                  |  |
|                   | Please view below and then sign dispatch with your mouse.                                                        |  |

Г

6. A confirmation box will pop up to confirm you want to sign the document. Select the "OK" button.

|             | app.clinicsource.com says Are you sure you want to sign this Document? Once signed, no further editing will be permitted. OK |
|-------------|----------------------------------------------------------------------------------------------------|
|             | SUBJECTIVE                                                                                                    |
|             | OBJECTIVE                                                                                                    |
|             | Short Term Goals                                                                                                    |
|             |                                                                                                    |
| tion Report | Long Term Goals                                                                                                    |
| uon, Repe   |                                                                                                    |
|             | ROCOMENT                                                                                                    |
|             | Please view below and then sign dispatch with your mouse.<br>Signature's Name: PARENT<br>Sign Dispatch Cancel                |
|             |                                                                                                    |

7. Now you should see the complete note with your signature at the bottom. Select the home button to complete this process for any other remaining documents.

| Hom | ne 👌                    | 🍃 Print                   |           |                                                                                                    |                        |  |  |
|-----|-------------------------|---------------------------|-----------|----------------------------------------------------------------------------------------------------|------------------------|--|--|
| °ro | or Note: Speech Therapy |                           |           |                                                                                                    |                        |  |  |
| -   |                         | TEST, PATIENT Pat. Number |           |                                                                                                    |                        |  |  |
| Vis | 05/11/2021 Dura         |                           |           |                                                                                                    | Ouration 6             |  |  |
|     |                         | Units                     | Loc.      |                                                                                                    | Desc                   |  |  |
| 92  | 507                     | 4                         | 12        | Treatment of speech, language, voice                                                                                          |                        |  |  |
|     |                         |                           |           |                                                                                                    | SUBJE                  |  |  |
|     | _                       |                           |           |                                                                                                    | OBJE                   |  |  |
| #   | A                       | rea of Co                 | oncern    |                                                                                                    | Short Term Goals       |  |  |
| 2   |                         |                           |           |                                                                                                    |                        |  |  |
| #   | A                       | rea of Co                 | oncern    |                                                                                                    | Long Term Goals        |  |  |
| 1   | Rece                    | otive Lan                 | guage     | Improve auditory processing skills in the following areas: (Categorization/classification, Repeatingword sentences, Analogies | , Explaining similarit |  |  |
|     |                         |                           |           |                                                                                                    | ASSES                  |  |  |
|     |                         |                           |           |                                                                                                    | PL                     |  |  |
|     |                         |                           |           |                                                                                                    |                        |  |  |
| Pat | ient/Ca                 | aregiver                  | Signatur  | 8                                                                                                    |                        |  |  |
|     |                         |                           |           |                                                                                                    |                        |  |  |
|     |                         |                           |           |                                                                                                    |                        |  |  |
|     |                         |                           |           |                                                                                                    |                        |  |  |
|     | (                       |                           |           |                                                                                                    |                        |  |  |
|     | đ                       |                           | と         |                                                                                                    |                        |  |  |
|     | 4                       | $\sim$                    |           |                                                                                                    |                        |  |  |
|     | -4                      |                           |           |                                                                                                    |                        |  |  |
| E   | lectroni                | cally signe               | ed on 7/2 | 7/2021 12:34 PM by PARENT                                                                                                    |                        |  |  |
|     |                         |                           |           |                                                                                                    |                        |  |  |
|     |                         |                           |           |                                                                                                    |                        |  |  |